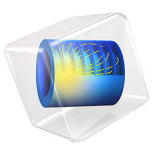

# Optical Ring Resonator Notch Filter

## Introduction

The simplest optical ring resonator consists of a straight waveguide and a ring waveguide. The two waveguide cores are placed close to each other, so light couples from one waveguide to the other.

When the length of the ring waveguide is an integer number of wavelengths, the ring waveguide is resonant to the wavelength and the light power stored in the ring builds up.

The wave transmitted through the straight waveguide is the interference of the incident wave and the wave that couples over from the ring to the straight waveguide.

Schematically, you can think of the ring resonator as shown in Figure 1 below. A part of the incident wave  $E_{i1}$  is transmitted in the straight waveguide, whereas a fraction of that field couples over to the ring. Similarly, some of the light in the ring couples over to the straight waveguide, whereas the rest of that wave continues around the ring waveguide.

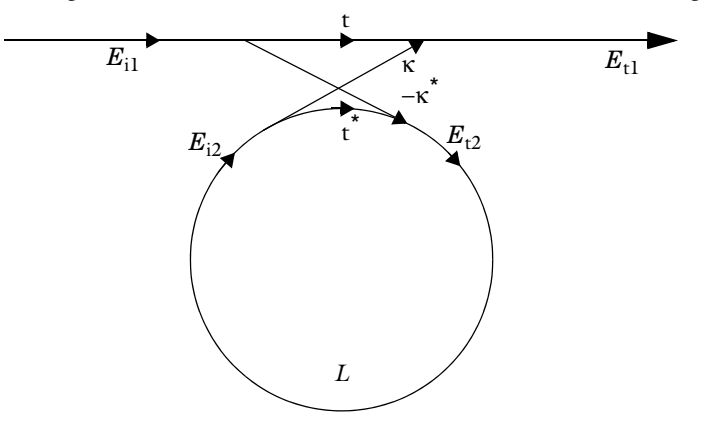

Figure 1: Schematic of an optical ring resonator, showing the incident fields  $E_{i1}$  and  $E_{i2}$  and the transmitted/coupled fields  $E_{t1}$  and  $E_{t2}$ . The transmission and coupling coefficients t and  $\kappa$  are also indicated, as well as the round-trip loss L.

The transmitted fields are related to the incident fields through the matrix-vector relation

$$\begin{bmatrix} E_{t1} \\ E_{t2} \end{bmatrix} = \begin{bmatrix} t & \kappa \\ -\kappa & t^* \end{bmatrix} \begin{bmatrix} E_{i1} \\ E_{i2} \end{bmatrix}.$$
 (1)

The matrix elements defined above assure that the total input power equals the total output power,

$$\left|E_{t1}\right|^{2} + \left|E_{t2}\right|^{2} = \left|E_{i1}\right|^{2} + \left|E_{i2}\right|^{2}, \qquad (2)$$

by assuming that the transmission and coupling coefficients are related by

$$|t|^{2} + |\kappa|^{2} = 1.$$
 (3)

Furthermore, as the wave propagates around the ring waveguide, one gets the relation

$$E_{i2} = E_{t2}L\exp(-j\phi), \qquad (4)$$

where *L* is the loss coefficient for the propagation around the ring and  $\phi$  is the accumulated phase.

Combining Equation 1, Equation 3 and Equation 4, the transmitted field can be written

$$E_{t1} = \frac{|t| - L\exp(-j(\phi - \phi_t))}{1 - |t|L\exp(-j(\phi - \phi_t))} E_{i1} e^{-j\phi_t}.$$
(5)

Here the transmission coefficient is separated into the transmission loss |t| and the corresponding phase  $\phi_t$ ,

$$t = |t|e^{-j\phi_t}.$$
 (6)

Notice that on resonance, when  $\phi - \phi_t$  is an integer multiple of  $2\pi$ , and when |t| = L, the transmitted field is zero. The condition |t| = L is called critical coupling. Thus, when the coupler transmission loss balances the loss for the wave propagating around the ring waveguide, one gets the optimum condition for a bandstop filter, a notch filter.

## Model Definition

This application is set up using the Electromagnetic Waves, Beam Envelopes interface, to handle the propagation over distances that are many wavelengths long. Since the wave propagates in essentially one direction along the straight waveguide and along the waveguide ring, the unidirectional formulation is used. This assumes that the electric field for the wave can be written as

$$\mathbf{E} = \mathbf{E}_1 \exp(-j\phi), \tag{7}$$

where  $\mathbf{E}_1$  is a slowly varying field envelope function and  $\phi$  is an approximation of the propagation phase for the wave. The definitions used for the phase in the straight and ring waveguide are shown in Table 1, Table 2 and Table 3.

UNIT DESCRIPTION NAME EXPRESSION phi rad Phase ewbe.beta\_1\*y TABLE 2: PHASE DEFINITION IN RING WAVEGUIDE - LEFT DOMAIN. NAME EXPRESSION UNIT DESCRIPTION phi ewbe.beta 1\*r0\*atan2(y,-(x-r0-dx)) rad Phase TABLE 3: PHASE DEFINITION IN RING WAVEGUIDE - RIGHT DOMAIN. NAME EXPRESSION UNIT DESCRIPTION ewbe.beta\_1\*r0\*atan2(-y,(x-r0-dx)) Phase phi rad

TABLE I: PHASE DEFINITION IN STRAIGHT WAVEGUIDE DOMAINS.

The parameters r0 and dx correspond, respectively, to the curvature radius of the ring waveguide and to the separation between the straight and ring waveguide cores. The phase approximation defined in the tables above is discontinuous at the boundary between the straight waveguide and the ring waveguide as well as at the boundary between the left and the right ring waveguide domains. To handle this phase discontinuity and thereby the discontinuity in the field envelope,  $\mathbf{E}_1$ , a Field Continuity boundary condition is used at the aforementioned boundaries. The Field Continuity boundary condition ensures that

the tangential components of the electric and the magnetic fields are continuous at the boundary, despite the phase jump.

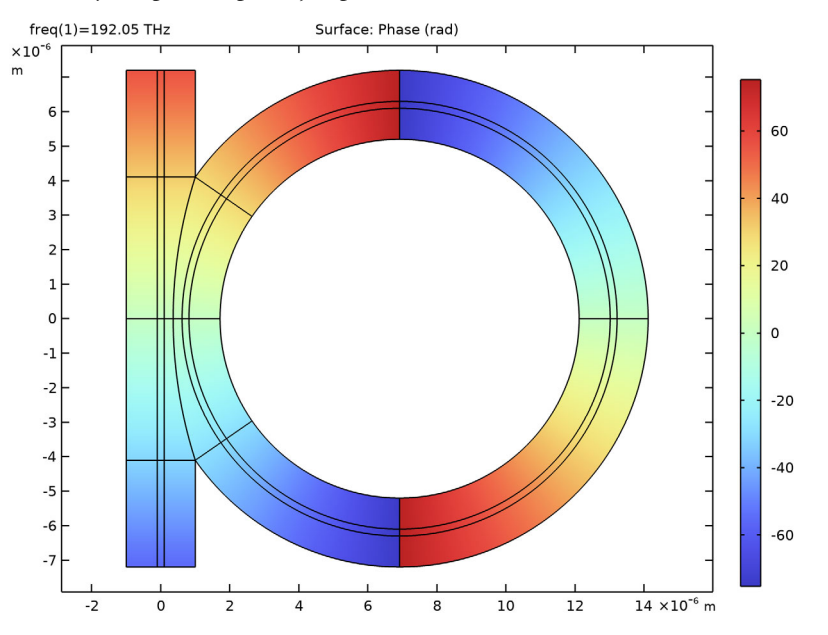

Figure 2: Plot of the predefined phase approximation. Notice the phase jump at the boundary between the left and right part of the ring waveguide. The discontinuity at the boundary between the straight and the ring waveguide is not visible at this scale.

# Results and Discussion

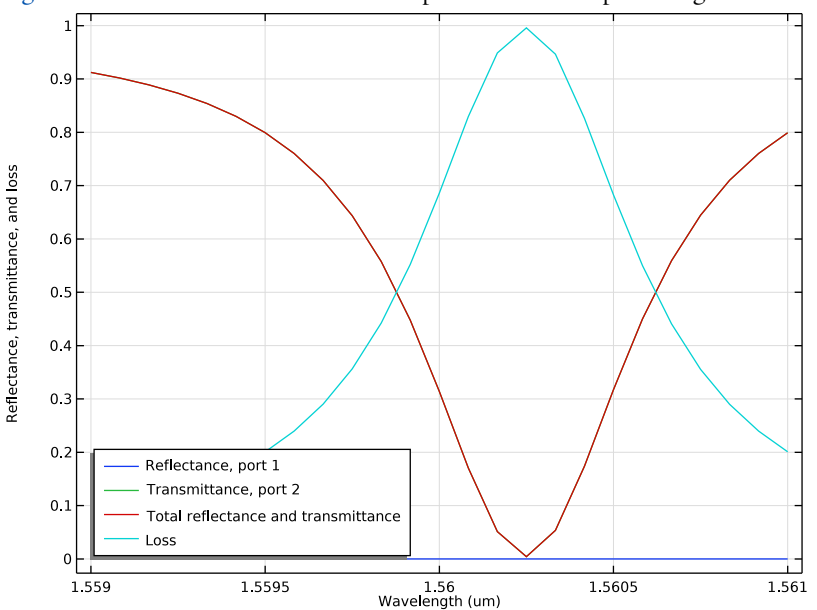

Figure 3 below shows the transmittance spectrum for the optical ring resonator.

Figure 3: Transmittance spectrum for the optical ring resonator.

and Figure 4 shows a field plot for a resonant wavelength. Notice that the field in the straight waveguide and the field incoming from the ring are out of phase when they

interfere in the coupler. Thereby the outgoing field in the straight waveguide is almost zero.

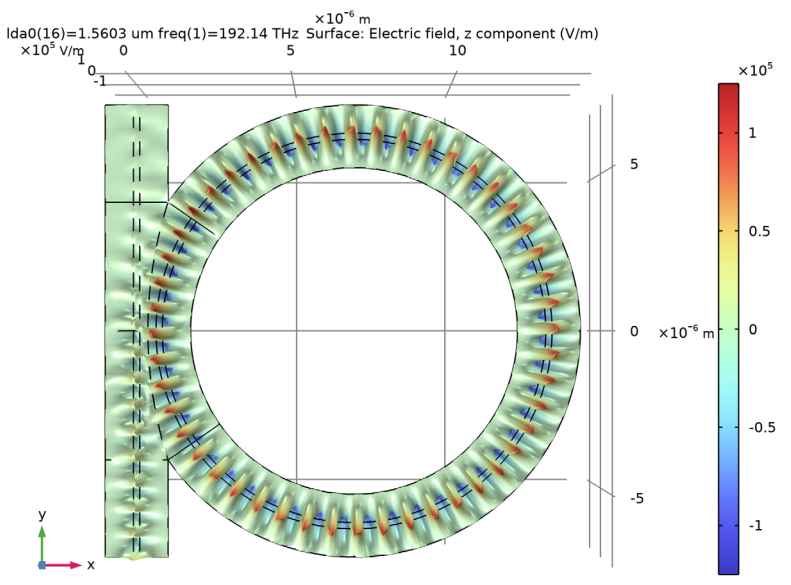

Figure 4: The out-of-plane component of the electric field for the resonant wavelength.

## Notes About the COMSOL Implementation

This model geometry is easily set up by importing a geometry part from the COMSOL Part Libraries. The slab waveguide coupling between a straight and a ring waveguide section, with core embedded in a cladding domain, is available in the Wave Optics Module under Slab Waveguides.

Predefined geometry parts can be quickly modified by changing the default input parameters. Moreover, geometry parts provide targeted selections of domains and boundaries that greatly simplify the model building. As demonstrated in this model, these built-in selections are useful when adding materials, physics features and mesh sequences.

**Application Library path:** Wave\_Optics\_Module/Waveguides\_and\_Couplers/ optical\_ring\_resonator

## Modeling Instructions

First add the physics interface and the study sequence.

From the File menu, choose New.

## NEW

In the New window, click 🙆 Model Wizard.

## MODEL WIZARD

- I In the Model Wizard window, click **2D**.
- 2 In the Select Physics tree, select Optics>Wave Optics>Electromagnetic Waves, Beam Envelopes (ewbe).
- 3 Click Add.
- 4 Click 🔿 Study.
- 5 In the Select Study tree, select Preset Studies for Selected Physics Interfaces> Boundary Mode Analysis.
- 6 Click 🗹 Done.

The geometry for the optical ring resonator is straightforward to set up. Load the Slab Waveguide Straight-to-Ring Coupler geometry part from the COMSOL Part Libraries and then modify the input parameters in order to build the desired geometry.

## PART LIBRARIES

- I In the Home toolbar, click 📑 Windows and choose Part Libraries.
- 2 In the Part Libraries window, select Wave Optics Module>Slab Waveguides> slab\_waveguide\_straight\_to\_ring\_coupler in the tree.
- **3** Click  **Add to Geometry**.

## GEOMETRY I

Slab Waveguide Straight-to-Ring Coupler 1 (pil)

- I In the Model Builder window, under Component I (compl)>Geometry I click Slab Waveguide Straight-to-Ring Coupler I (pil).
- 2 In the Settings window for Part Instance, click 📳 Build All Objects.

## GLOBAL DEFINITIONS

Start by loading a few more parameters required for building the physics and defining the materials.

## Parameters 1

- I In the Model Builder window, under Global Definitions click Parameters I.
- 2 In the Settings window for Parameters, locate the Parameters section.
- **3** Click **// Load from File**.
- **4** Browse to the model's Application Libraries folder and double-click the file optical\_ring\_resonator\_parameters.txt.

## GEOMETRY I

Slab Waveguide Straight-to-Ring Coupler 1 (pil)

- I In the Model Builder window, under Component I (compl)>Geometry I click Slab Waveguide Straight-to-Ring Coupler I (pil).
- 2 In the Settings window for Part Instance, locate the Input Parameters section.
- **3** In the table, enter the following settings:

| Name                        | Expression  | Value       | Description                       |
|-----------------------------|-------------|-------------|-----------------------------------|
| core_width                  | w_core      | 2E-7 m      | Core width                        |
| cladding_width              | w_clad      | 2E-6 m      | Cladding width                    |
| element_length              | 2*r0+w_clad | 1.44E-5 m   | Element length                    |
| coupler_core_separati<br>on | dx          | 7.1666E-7 m | Core separation in coupler region |
| ring_radius                 | r0          | 6.2E-6 m    | Ring radius                       |

and leave the rest of the input parameters unchanged.

- 4 Locate the Position and Orientation of Output section. In the y-displacement text field, type -r0-w\_clad/2.
- 5 Click 🔚 Build All Objects.
- 6 Click the **Zoom Extents** button in the **Graphics** toolbar.

Choose to keep those domain and boundary selections that will be useful later when adding materials, boundary conditions and the mesh sequence.

7 Click to expand the **Domain Selections** section. In the table, enter the following settings:

| Name     | Кеер         | Physics      | Contribute to |
|----------|--------------|--------------|---------------|
| All      |              |              | None          |
| Core     | $\checkmark$ | $\checkmark$ | None          |
| Cladding | $\checkmark$ | $\checkmark$ | None          |

| Name            | Кеер         | Physics      | Contribute to |
|-----------------|--------------|--------------|---------------|
| Ring domain I   | $\checkmark$ | $\checkmark$ | None          |
| Ring domain 2   | $\checkmark$ | $\checkmark$ | None          |
| Straight domain | $\checkmark$ | $\checkmark$ | None          |

**8** Click to expand the **Boundary Selections** section. In the table, enter the following settings:

| Name                 | Кеер         | Physics      | Contribute to |
|----------------------|--------------|--------------|---------------|
| Exterior             |              | $\checkmark$ | None          |
| Port I               | $\checkmark$ | $\checkmark$ | None          |
| Port I core          |              | $\checkmark$ | None          |
| Port I cladding      |              | $\checkmark$ | None          |
| Port 2               | $\checkmark$ | $\checkmark$ | None          |
| Port 2 core          |              | $\checkmark$ | None          |
| Port 2 cladding      |              | $\checkmark$ | None          |
| Transverse perimeter | $\checkmark$ | $\checkmark$ | None          |
| Edge mesh            | $\checkmark$ | $\checkmark$ | None          |
| Field continuity     | $\checkmark$ | $\checkmark$ | None          |

## DEFINITIONS

Now add the definitions for the phase in the waveguide domains.

Phase, straight waveguide

- I In the Model Builder window, under Component I (compl) right-click Definitions and choose Variables.
- 2 In the Settings window for Variables, type Phase, straight waveguide in the Label text field.
- **3** Locate the Geometric Entity Selection section. From the Geometric entity level list, choose Domain.

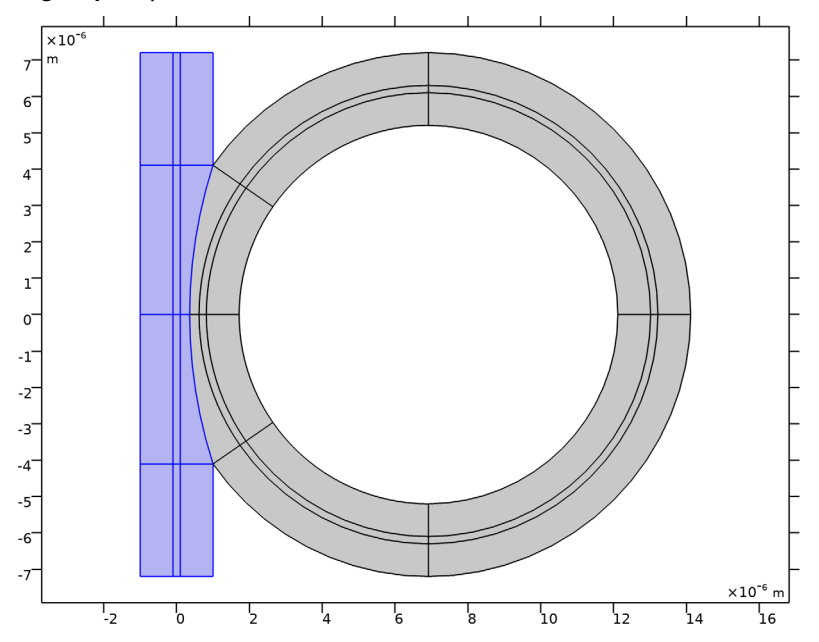

4 From the Selection list, choose Straight domain (Slab Waveguide Straight-to-Ring Coupler 1).

5 Locate the Variables section. In the table, enter the following settings:

| Name | Expression    | Unit | Description |
|------|---------------|------|-------------|
| phi  | ewbe.beta_1*y |      |             |

Phase, ring waveguide 1

- I In the Model Builder window, right-click Definitions and choose Variables.
- 2 In the Settings window for Variables, type Phase, ring waveguide 1 in the Label text field.
- **3** Locate the **Geometric Entity Selection** section. From the **Geometric entity level** list, choose **Domain**.

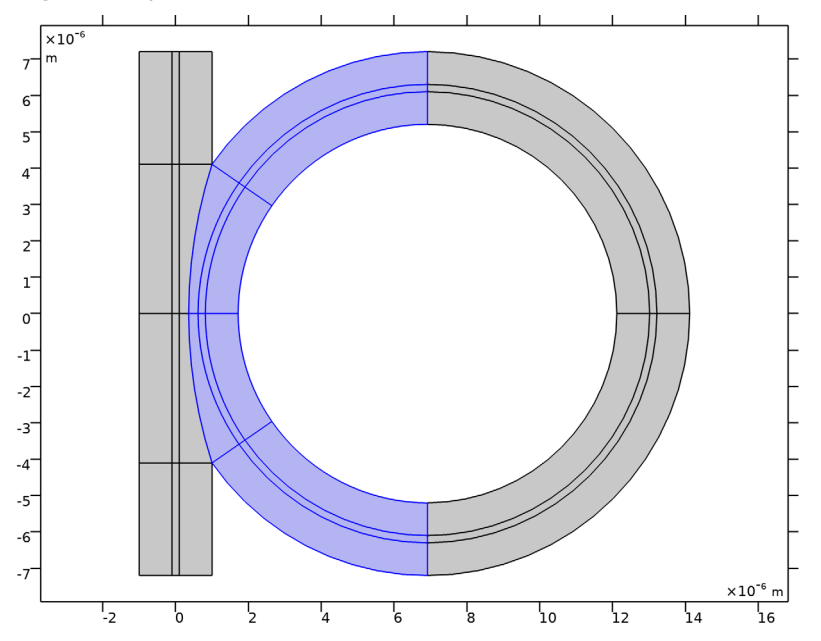

4 From the Selection list, choose Ring domain I (Slab Waveguide Straight-to-Ring Coupler I).

5 Locate the Variables section. In the table, enter the following settings:

| Name | Expression                         | Unit | Description |
|------|------------------------------------|------|-------------|
| phi  | ewbe.beta_1*r0*atan2(y,-(x-r0-dx)) |      |             |

Phase, ring waveguide 2

- I Right-click **Definitions** and choose **Variables**.
- 2 In the Settings window for Variables, type Phase, ring waveguide 2 in the Label text field.
- **3** Locate the **Geometric Entity Selection** section. From the **Geometric entity level** list, choose **Domain**.

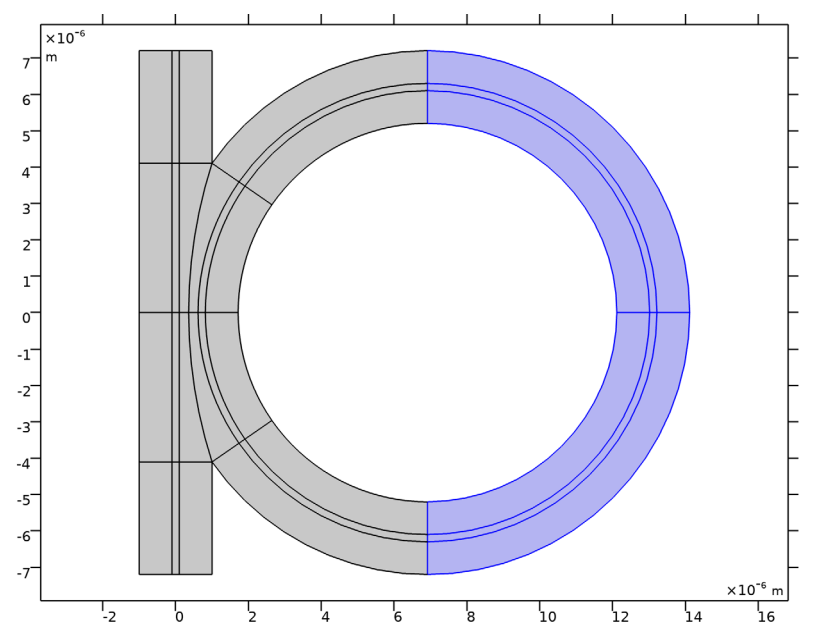

4 From the Selection list, choose Ring domain 2 (Slab Waveguide Straight-to-Ring Coupler 1).

5 Locate the Variables section. In the table, enter the following settings:

| Name | Expression                         | Unit | Description |
|------|------------------------------------|------|-------------|
| phi  | ewbe.beta_1*r0*atan2(-y,(x-r0-dx)) |      |             |

## MATERIALS

## Cladding

- I In the Model Builder window, under Component I (compl) right-click Materials and choose Blank Material.
- 2 In the Settings window for Material, type Cladding in the Label text field.

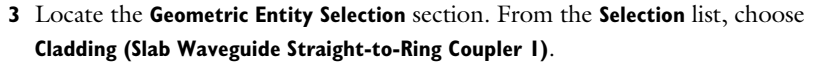

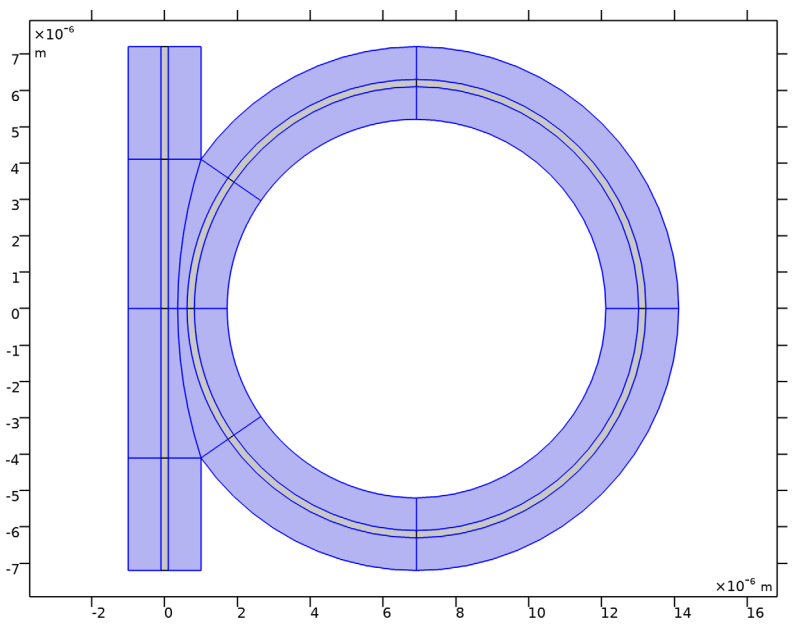

4 Locate the Material Contents section. In the table, enter the following settings:

| Property                       | Variable                        | Value  | Unit | Property group   |
|--------------------------------|---------------------------------|--------|------|------------------|
| Refractive index,<br>real part | n_iso ; nii = n_iso,<br>nij = 0 | n_clad | I    | Refractive index |

## Core

I Right-click Materials and choose Blank Material.

2 In the Settings window for Material, type Core in the Label text field.

3 Locate the Geometric Entity Selection section. From the Selection list, choose Core (Slab Waveguide Straight-to-Ring Coupler I).

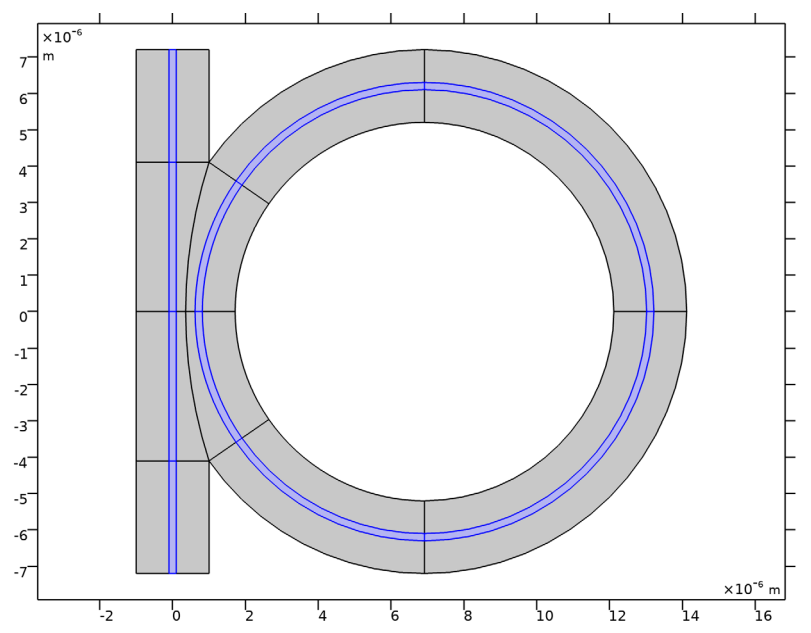

4 Locate the Material Contents section. In the table, enter the following settings:

| Property                       | Variable                        | Value  | Unit | Property group   |
|--------------------------------|---------------------------------|--------|------|------------------|
| Refractive index,<br>real part | n_iso ; nii = n_iso,<br>nij = 0 | n_core | 1    | Refractive index |

## ELECTROMAGNETIC WAVES, BEAM ENVELOPES (EWBE)

- I In the Model Builder window, under Component I (compl) click Electromagnetic Waves, Beam Envelopes (ewbe).
- **2** In the Settings window for Electromagnetic Waves, Beam Envelopes, locate the Components section.
- 3 From the Electric field components solved for list, choose Out-of-plane vector.
- 4 Locate the Wave Vectors section. From the Number of directions list, choose Unidirectional.
- 5 From the Type of phase specification list, choose User defined.
- **6** In the  $\phi_1$  text field, type phi.

Port I

- I In the **Physics** toolbar, click **Boundaries** and choose **Port**.
- 2 In the Settings window for Port, locate the Boundary Selection section.
- 3 From the Selection list, choose Port I (Slab Waveguide Straight-to-Ring Coupler I).

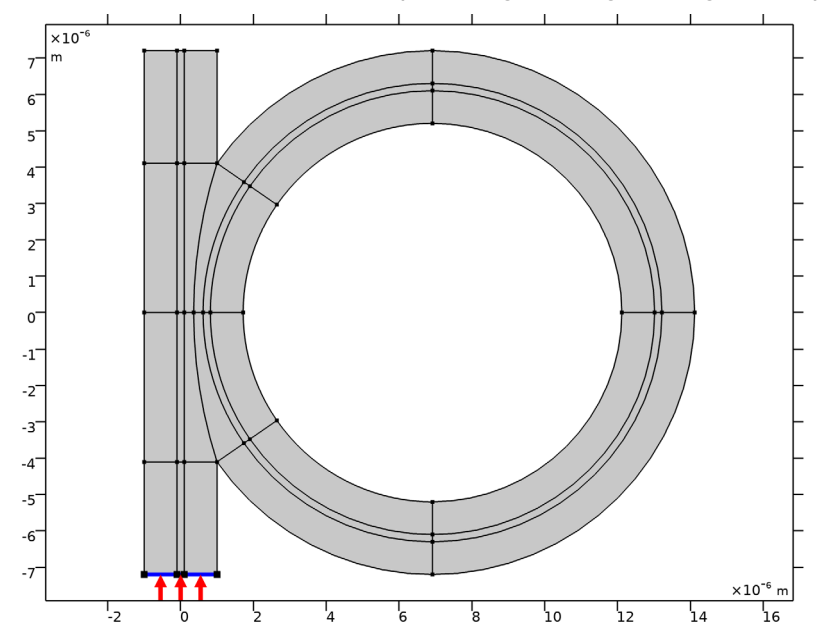

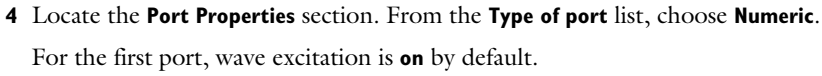

## Port 2

- I Right-click Port I and choose Duplicate.
- 2 In the Settings window for Port, locate the Boundary Selection section.
- 3 From the Selection list, choose Port 2 (Slab Waveguide Straight-to-Ring Coupler I).

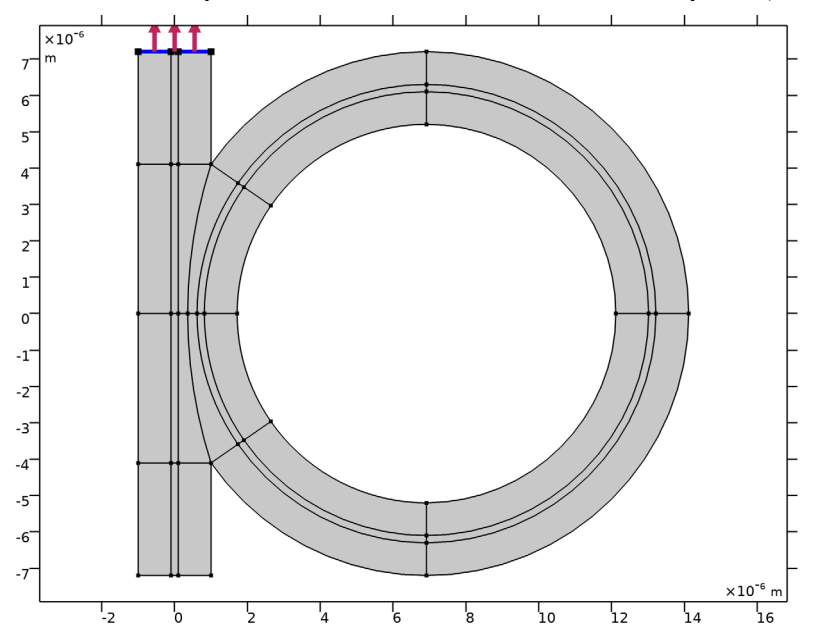

4 Locate the Port Properties section. From the Wave excitation at this port list, choose Off.

Scattering Boundary Condition I

- I In the Physics toolbar, click Boundaries and choose Scattering Boundary Condition.
- **2** In the Settings window for Scattering Boundary Condition, locate the Boundary Selection section.

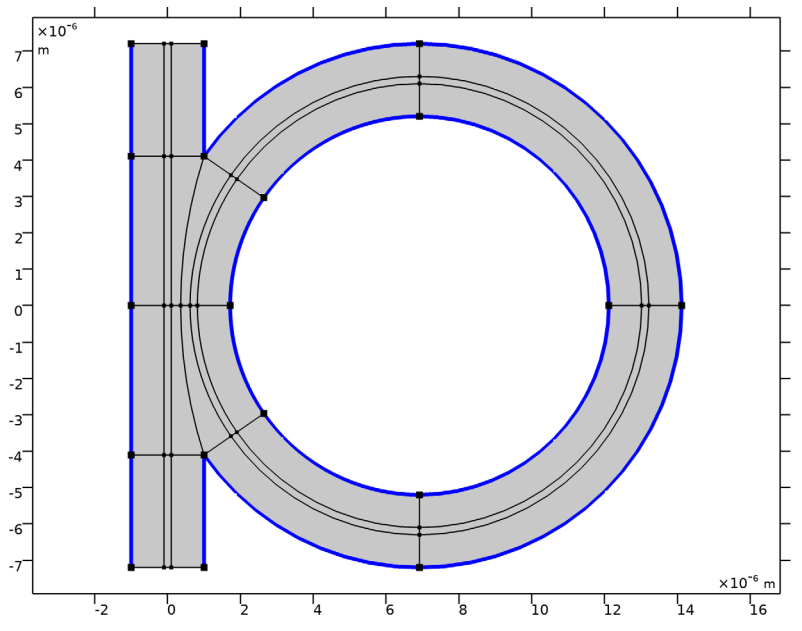

**3** From the Selection list, choose Transverse perimeter (Slab Waveguide Straight-to-Ring Coupler 1).

- **4** Click the **5** Show More Options button in the Model Builder toolbar.
- 5 In the Show More Options dialog box, in the tree, select the check box for the node Physics>Advanced Physics Options.
- 6 Click OK.

## Field Continuity I

- I In the Physics toolbar, click Boundaries and choose Field Continuity.
- 2 In the Settings window for Field Continuity, locate the Boundary Selection section.

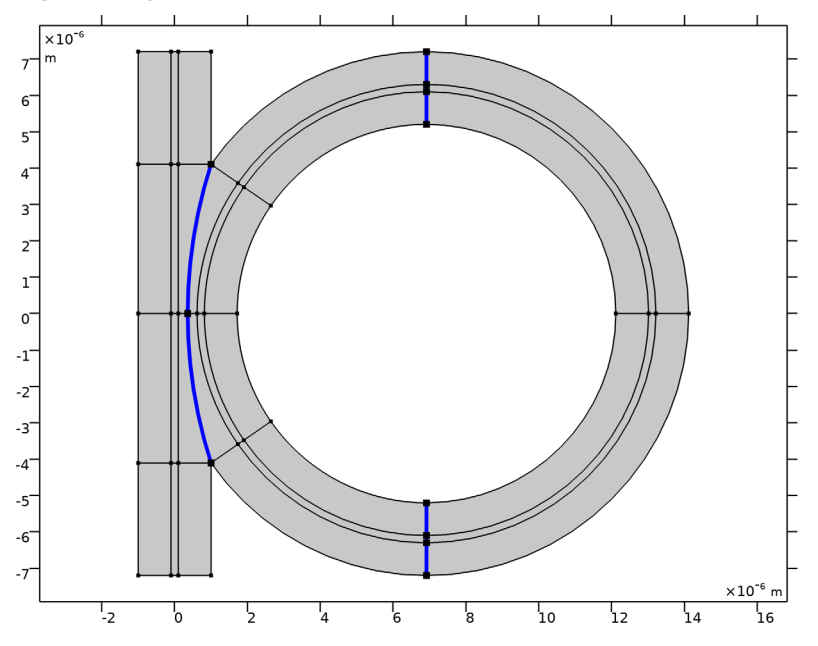

## **3** From the Selection list, choose Field continuity (Slab Waveguide Straight-to-Ring Coupler 1).

## MESH I

For this model a edge mesh and a mapped mesh will be used.

## Edge I

- I In the **Mesh** toolbar, click **A Edge**.
- 2 In the Settings window for Edge, locate the Boundary Selection section.
- 3 From the Selection list, choose Edge mesh (Slab Waveguide Straight-to-Ring Coupler I).

## Distribution I

- I Right-click Edge I and choose Distribution.
- 2 In the Settings window for Distribution, locate the Distribution section.
- 3 In the Number of elements text field, type 3.

#### Mapped I

In the Mesh toolbar, click Mapped.

#### Size

I In the Model Builder window, click Size.

- 2 In the Settings window for Size, locate the Element Size section.
- **3** Click the **Custom** button.
- 4 Locate the **Element Size Parameters** section. In the **Maximum element size** text field, type w10/2.

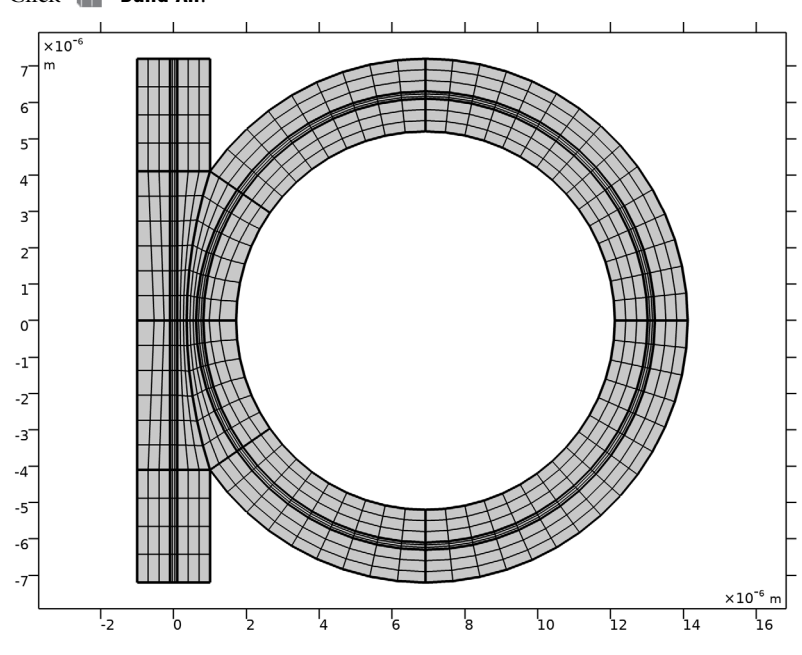

5 Click 📗 Build All.

## STUDY I

Step 1: Boundary Mode Analysis

- I In the Model Builder window, under Study I click Step I: Boundary Mode Analysis.
- 2 In the Settings window for Boundary Mode Analysis, locate the Study Settings section.
- **3** In the **Mode analysis frequency** text field, type **f0**.
- 4 Select the Search for modes around check box.
- **5** In the associated text field, type n\_core.

## Step 3: Boundary Mode Analysis 1

- I Right-click Study I>Step I: Boundary Mode Analysis and choose Duplicate.
- 2 In the Settings window for Boundary Mode Analysis, locate the Study Settings section.
- 3 In the Port name text field, type 2.

## Step 2: Frequency Domain

- I In the Model Builder window, click Step 2: Frequency Domain.
- 2 In the Settings window for Frequency Domain, locate the Study Settings section.
- **3** In the **Frequencies** text field, type **f0**.
- 4 Right-click Study I>Step 2: Frequency Domain and choose Move Down.

#### Parametric Sweep

- I In the Study toolbar, click **Parametric Sweep**.
- 2 In the Settings window for Parametric Sweep, locate the Study Settings section.
- 3 Click + Add.
- 4 From the list in the Parameter name column, choose Ida0 (Wavelength).
- 5 Click Range.
- 6 In the Range dialog box, choose Number of values from the Entry method list.
- 7 In the **Start** text field, type 1.559[um].
- 8 In the **Stop** text field, type 1.561[um].
- 9 In the Number of values text field, type 25.
- **IO** Click **Replace**.
- II In the Settings window for Parametric Sweep, locate the Study Settings section.

**12** In the table, enter the following settings:

| Parameter name    | Parameter value list                                      | Parameter unit |
|-------------------|-----------------------------------------------------------|----------------|
| Ida0 (Wavelength) | range(1.559[um],(1.561[um]-<br>(1.559[um]))/24,1.561[um]) | um             |

In practice just replace the Parameter unit with um.

**I3** In the **Study** toolbar, click **= Compute**.

## RESULTS

## Electric Field

- I In the Model Builder window, expand the Electric Field (ewbe) node, then click Electric Field.
- 2 In the Settings window for Surface, locate the Expression section.
- 3 In the Expression text field, type ewbe.Ez.

#### Height Expression 1

Right-click Electric Field and choose Height Expression.

## Electric Field (ewbe)

- I In the Settings window for 2D Plot Group, locate the Data section.
- 2 From the Parameter value (Ida0 (um)) list, choose 1.5603 (I).
- 3 In the Electric Field (ewbe) toolbar, click **O** Plot.
- **4** Click the  $\int_{-\infty}^{\infty}$  **Go to XY View** button in the **Graphics** toolbar.
- 5 Click the Zoom Extents button in the Graphics toolbar. The plot should now look like Figure 4.

## Reflectance, Transmittance, and Loss (ewbe)

For the optical ring resonator, where there is loss due to the propagation in the ring and not due to material absorption, it is more appropriate to use the term loss than absorptance. Thus, replace absorptance with loss in the node label, *y*-axis label and the legend.

- I In the Model Builder window, under Results click Reflectance, Transmittance, and Absorptance (ewbe).
- 2 In the Settings window for ID Plot Group, type Reflectance, Transmittance, and Loss (ewbe) in the Label text field.
- **3** Locate the **Plot Settings** section. In the **y-axis label** text field, type Reflectance, transmittance, and loss.
- 4 Locate the Legend section. From the Position list, choose Lower left.

## Global I

- I In the Model Builder window, expand the Reflectance, Transmittance, and Loss (ewbe) node, then click Global I.
- 2 In the Settings window for Global, locate the y-Axis Data section.
- **3** In the table, enter the following settings:

| Expression  | Unit | Description |
|-------------|------|-------------|
| ewbe.Atotal | 1    | Loss        |

In practice just replace Absorptance with Loss in the Description field. Leave unmodified the other expressions in the same table.

4 In the **Reflectance**, **Transmittance**, and Loss (ewbe) toolbar, click **Plot**. The plot should now look like Figure 3.

Finally inspect the mode field plot resulting from the boundary mode analysis performed for each port. Since the resulting graphs overlap each other, it is enough to plot only one of them. For example, pick the first one. Electric Mode Field, Port I (ewbe)

- I In the Model Builder window, under Results click Electric Mode Field, Port I (ewbe).
- 2 In the Settings window for ID Plot Group, locate the Data section.
- 3 From the Parameter selection (Ida0) list, choose First.
- 4 In the Electric Mode Field, Port I (ewbe) toolbar, click 💽 Plot.

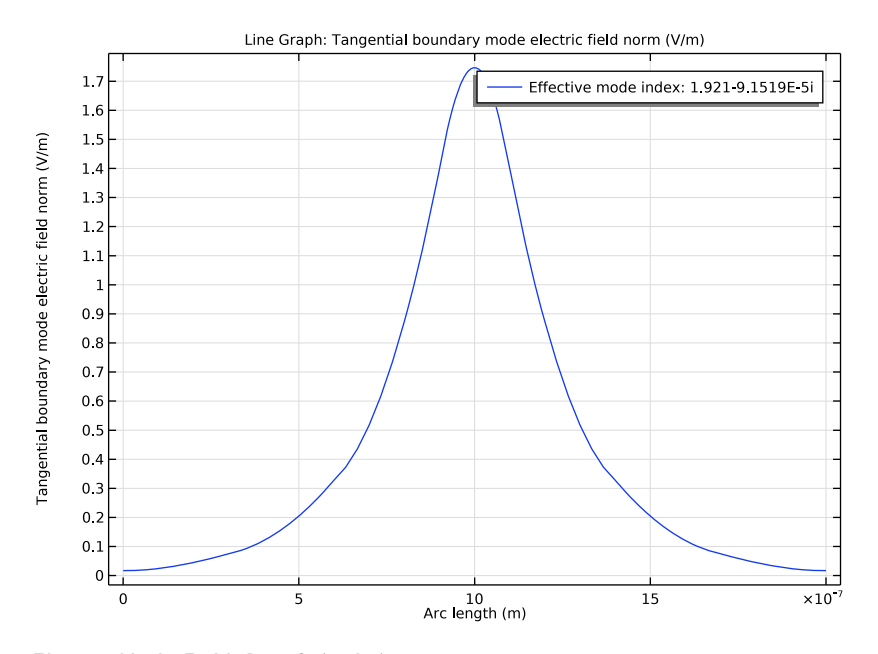

Electric Mode Field, Port 2 (ewbe)

- I In the Model Builder window, click Electric Mode Field, Port 2 (ewbe).
- 2 In the Settings window for ID Plot Group, locate the Data section.
- 3 From the Parameter selection (Ida0) list, choose First.

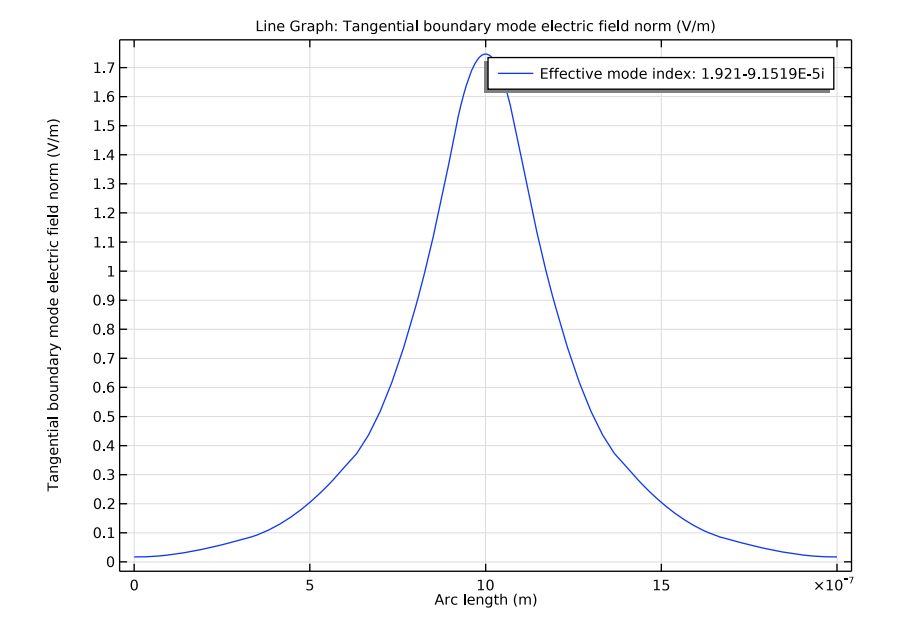

# 4 In the Electric Mode Field, Port 2 (ewbe) toolbar, click 💿 Plot.